# Partager des données anonymes avec Lenovo

# Sommaire

| Partager des données anonymes avec Lenovo                                   | . 1 |
|-----------------------------------------------------------------------------|-----|
| Harmony                                                                     | . 1 |
| Lenovo Companion 3.0                                                        | . 2 |
| Lenovo Customer Engagement Service                                          | . 3 |
| Lenovo Experience Improvement (périphériques sous Windows 8 uniquement)     | . 3 |
| Lenovo Registration Data (périphériques sous Windows 8 uniquement)          | .4  |
| Lenovo Settings                                                             | . 5 |
| Lenovo Solution Center                                                      | . 6 |
| Lenovo System Update (périphériques sous Windows 7 et Windows 8 uniquement) | . 6 |
| Fonctionnalité Lenovo System Update dans Lenovo Companion 3.0               | . 7 |
| WRITEit                                                                     | . 8 |

# Harmony

Cette application fournit des paramètres intelligents qui optimisent automatiquement les fonctionnalités du système telles que Paper Display (qui optimise les couleurs de l'écran pour une expérience de lecture optimale). Harmony recommande également des applications populaires que vous pouvez utiliser en mode Chevalet, Sur support, Tablette ou Ordinateur portable.

#### Informations partagées avec Lenovo

Des informations anonymes telles que :

- Type et modèle de machine
- La version et la langue du système d'exploitation
- Le pays où l'ordinateur est utilisé
- Les données de clic de l'utilisateur
- Les modes et les paramètres

## Avantages du partage des informations avec Lenovo pour le client

Les informations sur votre expérience concernant l'optimisation du système permettent à Lenovo de concevoir des expériences optimales pour les différents modes.

#### Désactiver le partage des données anonymes

- 1. Ouvrez le tableau de bord Harmony pour afficher les paramètres.
- 2. Définissez le paramètre Statistiques d'utilisation sur Désactivé.

# **Lenovo Companion 3.0**

Cette application vous permet d'accéder à des informations relatives à la garantie, à vérifier l'état de santé de votre système, à utiliser des liens vers les guides d'utilisation, à consulter les informations d'aide spécifiques à votre périphérique et à maintenir ce dernier à jour grâce à la fonctionnalité System Update. Lenovo Companion 3.0 fournit également des articles et du contenu sur les actualités en matière de technologies et émet des recommandations d'application. Les articles sont rédigés et mis à jour en permanence afin de s'assurer que leur contenu est actuel et pertinent.

#### Informations partagées avec Lenovo

Des données anonymes telles que :

- Le type, modèle et la marque du périphérique
- Le pays où le périphérique est utilisé
- La version et la langue du système d'exploitation
- Les articles lus

#### Avantages du partage des informations avec Lenovo pour le client

Grâce aux donnée collectées, Companion personnalise son contenu selon vos besoins, télécharge des articles et des mises à jour logicielles pertinents (pour la fonction System Update) et affiche des informations utiles dans la section Support.

#### Désactiver le partage des données anonymes

Vous pouvez désactiver le partage des statistiques anonymes avec Lenovo en allant dans l'application Lenovo Settings ou dans l'application Lenovo Companion 3.0.

#### **Utiliser l'application Lenovo Settings**

- 1. Ouvrez l'application Lenovo Settings.
- 2. Naviguez vers la section Utilisation de l'application.
- 3. Définissez la commande Statistiques d'utilisation sur Désactivé.

#### Sur Lenovo Companion 3.0

- 1. Ouvrez l'application Lenovo Companion 3.0.
- 2. Accédez à la fonctionnalité Paramètres de l'application.
- 3. Définissez la commande Statistiques d'utilisation sur Désactivé.

# Lenovo Customer Engagement Service

Lenovo utilise ces informations à des fins statistiques sur l'ensemble de sa clientèle, et ce dans le but de prendre des décisions en matière de conception qui amélioreront les fonctionnalités matérielles et optimiseront votre expérience.

#### Informations partagées avec Lenovo

Données d'utilisation anonymes des composants matériels, comme le processeur, l'unité de disque dur, la mémoire, les connexions USB, le lecteur de cartes, la luminosité de l'écran, la batterie et les applications préinstallées.

#### Avantages du partage des informations avec Lenovo pour le client

Lenovo utilise ces informations à des fins statistiques sur l'ensemble de sa clientèle, et ce dans le but de prendre des décisions en matière de conception qui amélioreront nos produits et votre expérience.

#### Désactiver le partage des données anonymes

- 1. Sur Panneau de configuration-> Tous les éléments du panneau de configuration, sélectionnez Afficher par petites icônes.
- 2. Sélectionnez (CCSDK) et définissez le Service Engagement Client de Lenovo de sorte à désactiver la collecte de données.

# Lenovo Experience Improvement (périphériques sous Windows 8 uniquement)

Cet utilitaire signale de manière anonyme toute suppression des applications préinstallées de Lenovo par les clients sur le périphérique au cours des 90 premiers jours d'utilisation. Une fois cette période de 90 jours écoulée, cet utilitaire se désinstalle automatiquement.

#### Informations partagées avec Lenovo

Des informations anonymes telles que :

- Le type et le modèle du périphérique
- La version et la langue du système d'exploitation

- Le pays où le périphérique est utilisé
- L'état d'installation de certaines applications préinstallées

En outre, toute information que vous fournissez activement sur la page Lenovo pendant la configuration de Windows est partagée avec Lenovo en vue de son traitement.

#### Avantages du partage des informations avec Lenovo pour le client

Votre utilisation de certaines applications ou votre volonté de les maintenir installées implique que vous accordez de l'importance à ces applications. Lenovo utilise ces informations à des fins statistiques sur l'ensemble de sa clientèle, et ce dans le but de prendre des décisions concernant les applications à mettre à niveau, à améliorer ou à supprimer.

#### Désactiver le partage des données anonymes

Afin de désactiver la fonction de partage des données de cette application, celle-ci doit être supprimée. Instructions de suppression :

- 1. Ouvrez le Panneau de configuration.
- 2. Ouvrez Programmes et fonctionnalités.
- 3. Désinstallez Lenovo Experience Improvement.

# Lenovo Registration Data (périphériques sous Windows 8 uniquement)

Cet utilitaire lit les valeurs des cases cochées de Lenovo pendant l'expérience de mise en route initiale de l'appareil puis transmet automatiquement les données anonymes à Lenovo lors de la première connexion à Internet. Une fois les données transférées, le programme se désinstalle automatiquement. Si cette application ne parvient pas à détecter une connexion Internet afin de finaliser le transfert des données et de se désinstaller automatiquement, elle peut être désinstallée manuellement dans le Panneau de configuration via Programmes et fonctionnalités.

#### Informations partagées avec Lenovo

Des informations anonymes telles que :

- Le type et le modèle du périphérique
- La version et la langue du système d'exploitation
- Le pays où le périphérique est enregistré

En outre, toute information que vous fournissez activement sur la page Lenovo pendant la configuration de Windows est collectée et envoyée à Lenovo en vue de son traitement ; cela inclut les informations personnelles que vous aurez fournies.

#### Avantages du partage des informations avec Lenovo pour le client

Lenovo utilise ces informations à des fins statistiques sur l'ensemble de sa clientèle, et ce dans le but de prendre des décisions en matière de conception qui amélioreront nos produits et votre expérience.

#### Désactiver le partage des données anonymes

Lenovo Registration Data se désinstalle automatiquement lors de la première connexion à Internet. Pour désinstaller l'application avant d'envoyer ces informations, procédez comme suite après le premier démarrage de votre périphérique, mais avant sa connexion à Internet :

- 1. Ouvrez le Panneau de configuration et accédez à Programmes et fonctionnalités.
- 2. Désinstallez Lenovo Registration Data.

# **Lenovo Settings**

Cette application fournit un accès centralisé à toutes les principales fonctionnalités matérielles de votre périphérique, ainsi qu'à des commandes telles que la gestion de l'alimentation, l'affichage, la caméra, le son, les réseaux sans fil, le clavier, la souris et le stylet.

#### Informations partagées avec Lenovo

Des informations anonymes telles que :

- Le type, modèle et la marque du périphérique
- La version et la langue du système d'exploitation
- Le pays où le périphérique est utilisé
- Les informations sur les clics de l'utilisateur

#### Avantages du partage des informations avec Lenovo pour le client

Les données recueillies auront des conséquences directes sur les décisions de conception et sur le choix des fonctionnalités retenues afin d'améliorer l'expérience du client.

#### Désactiver le partage des données anonymes

1. Ouvrez l'application Lenovo Settings sur votre périphérique.

- 2. Naviguez vers la section Utilisation de l'application.
- 3. Définissez la commande Statistiques d'utilisation sur Désactivé.

## **Lenovo Solution Center**

Cette application vous permet d'exécuter des diagnostics sur votre ordinateur qui aideront ensuite Lenovo Support à isoler rapidement tout dysfonctionnement matériel.

#### Informations partagées avec Lenovo

Des informations anonymes telles que :

- Le type et le modèle du périphérique
- La version et la langue du système d'exploitation
- Le pays où le périphérique est utilisé
- Les fonctionnalités des applications utilisées

#### Avantages du partage des informations avec Lenovo pour le client

Les données recueillies auront des conséquences directes sur les décisions prises en matière d'amélioration de l'expérience du client et permettront également d'assurer une meilleure expérience d'assistance aux clients.

#### Désactiver le partage des données anonymes

- 1. Ouvrez Lenovo Solution Center.
- 2. Sélectionnez Paramètres sur la barre d'outils.
- 3. Décochez la case Envoyer des statistiques d'utilisation anonymes à Lenovo.
- 4. Cliquez sur Enregistrer.

# Lenovo System Update (périphériques sous Windows 7 et Windows 8 uniquement)

Cette application autonome signale l'état des mises à jour et vous permet de maintenir votre logiciel et votre système à jour en téléchargeant et en installant automatiquement des mises à jour logicielles pour les applications et pour le BIOS installé sur votre ordinateur.

#### Informations partagées avec Lenovo

Des données anonymes telles que :

• Le type et le modèle du périphérique

- La version et la langue du système d'exploitation
- Le pays où le périphérique est utilisé
- Nom du produit
- Les mises à jour précédemment installées
- L'état du paramètre de mise à jour automatique
- Les événements d'application comme le lancement, la mise à niveau et les exceptions, la vérification et l'installation des mises à jour

#### Avantages du partage des informations avec Lenovo pour le client

Les données collectées permettront de proposer des mises à jour pertinentes selon votre configuration matérielle et logicielle spécifique, y compris des mises à jour sur la performance et l'utilisation.

#### Désactiver le partage des données anonymes

- 1. Ouvrez l'application Lenovo System Update.
- 2. Ouvrez l'icône d'aide (en point d'interrogation).
- 3. Ouvrez les paramètres.
- 4. Décochez la case Envoyer des statistiques d'utilisation anonymes à Lenovo.

# Fonctionnalité Lenovo System Update dans Lenovo Companion 3.0

La fonction Lenovo System Update dans Companion 3.0 signale l'état des mises à jour et télécharge des mises à jour spécifiques à l'ordinateur où elles sont installées.

#### Informations partagées avec Lenovo

Des données anonymes telles que :

- Le type, modèle et la marque du périphérique
- La version et la langue du système d'exploitation
- Le pays où le périphérique est utilisé
- Nom du produit
- Les mises à jour précédemment installées
- L'état du paramètre de mise à jour automatique

#### Avantages du partage des informations avec Lenovo pour le client

Les données collectées permettront de proposer des mises à jour pertinentes selon votre configuration matérielle et logicielle spécifique.

#### Désactiver le partage des données anonymes

Vous pouvez désactiver le partage des statistiques anonymes avec Lenovo en allant dans l'application Paramètres Lenovo de votre périphérique ou via l'application Lenovo Companion 3.0.

#### **Utiliser l'application Lenovo Settings**

- 1. Ouvrez l'application Lenovo Settings.
- 2. Naviguez vers la section Utilisation de l'application.
- 3. Définissez la commande Statistiques d'utilisation sur Désactivé.

#### Sur Lenovo Companion 3.0

- 1. Ouvrez l'application Lenovo Companion 3.0.
- 2. Accédez à la fonctionnalité Paramètres de l'application.
- 3. Définissez la commande Statistiques d'utilisation sur Désactivé.

# WRITEit

Cette application permet aux utilisateurs de périphériques équipés d'un stylet d'écrire dans quasiment n'importe quel champ de texte ou n'importe quelle application, que ces derniers aient été conçus ou non pour une saisie au stylet.

#### Informations partagées avec Lenovo

Des informations anonymes telles que :

- Fonctionnalités utilisées dans l'application (par exemple, l'insertion de texte en tant qu'écriture ou image)
- Le type et le modèle du périphérique
- La version et la langue du système d'exploitation
- Type de stylet

#### Avantages du partage des informations avec Lenovo pour le client

Les données recueillies auront des conséquences directes sur les décisions permettant d'améliorer ou de supprimer les fonctionnalités proposées dans cette application.

#### Désactiver le partage des données anonymes

- 1. Ouvrez l'application Lenovo Settings.
- 2. Naviguez vers la section Utilisation de l'application.
- 3. Définissez la commande Statistiques d'utilisation sur Désactivé.